## Automatic Translated Captions and Transcript on an iPhone

Автоматическая передача субтитров и транскрипций на iPhone

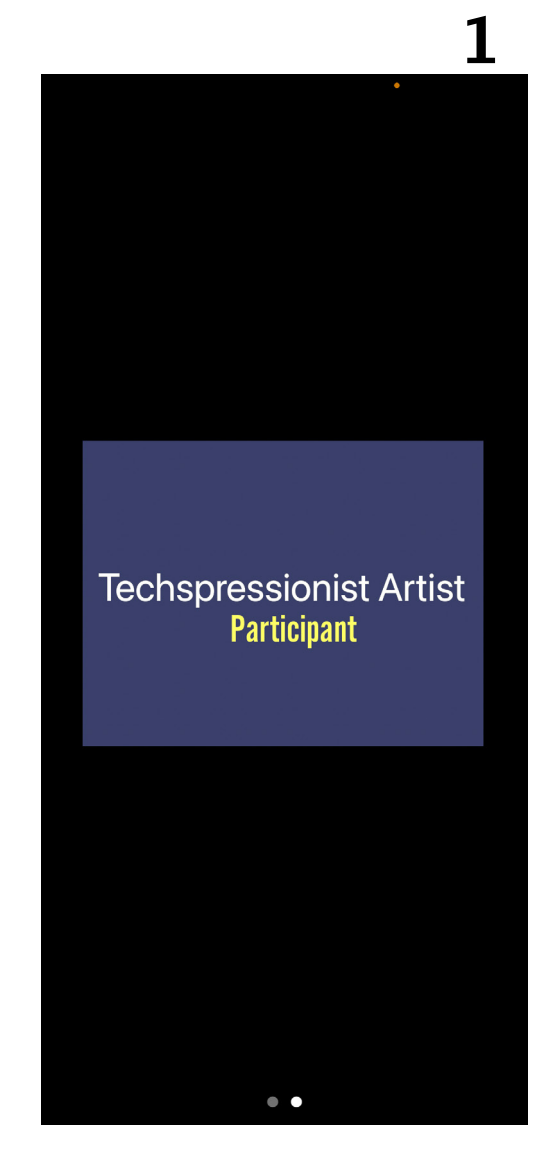

Zoom Opening Screen on Phone

Масштаб: старт экрана на телефоне

Turn your iPhone to horizontal. This allows you to view the entire Zoom screen.

Изменить ориентацию iPhone от вертикального к горизонтальному. Это позволяет видеть весь экран Zoom.

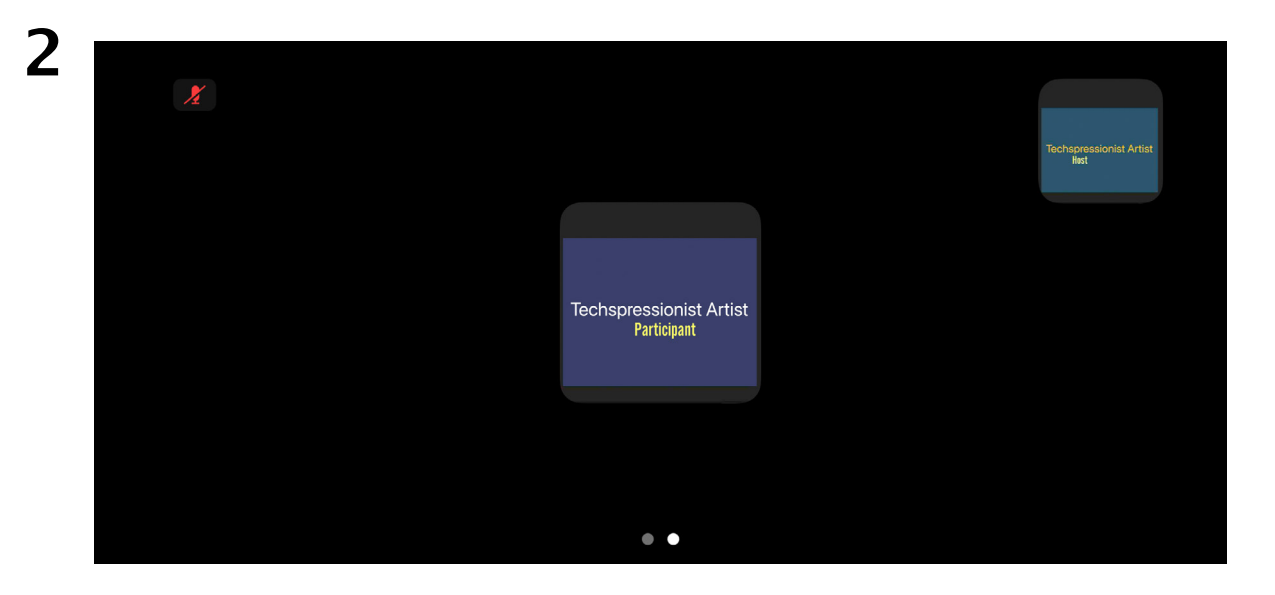

Tap on the center of the screen. The navigation menu will appear at the bottom of the screen.

Нажмите в центре экрана. Панель инструментов появится внизу экрана.

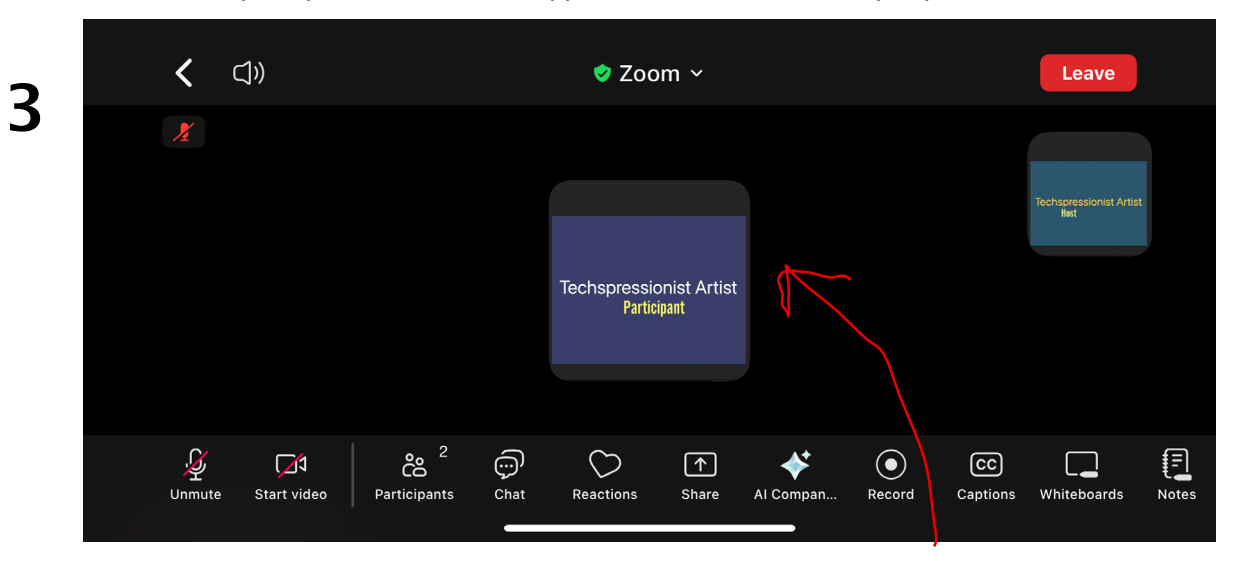

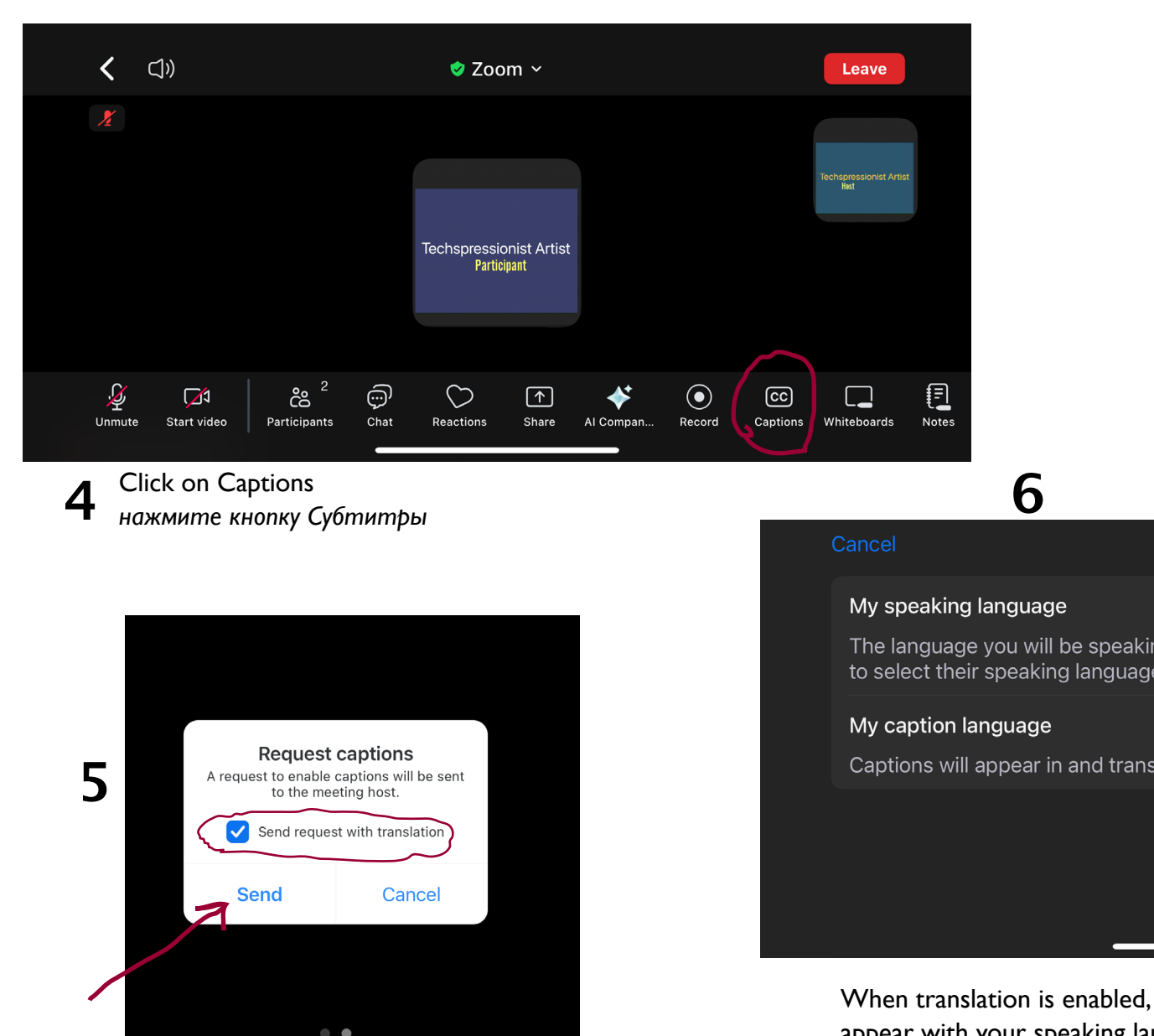

If the host forgot to enable captions you will be prompted to request captions. Normally this is not necessary. Make sure that "send request with translation" is checked.

Если ведущий забыл включить подписи, вам нужно будет запросить субтитры. Обычно это не обязательно. Убедитесь, что "отправить запрос с переводом" отмечен. CancelStart translationSaveMy speaking languageEnglishThe language you will be speaking in for this meeting. Everyone will be notified<br/>to select their speaking language.EnglishMy caption languageEnglishCaptions will appear in and translated to this language for you.English

When translation is enabled, after you click on "captions" a window will appear with your speaking language and your caption language. English is the default, but you can change this. Click on "English"

Когда перевод включен, после нажатия на "субтитры" появится окно с вашим устным языком и субтитрами. При использовании автоматических субтитров по умолчанию используется английский язык, но можно выбрать другие языки. Нажмите "English"

| <               | My speaking language | Save |
|-----------------|----------------------|------|
| Estonian        |                      |      |
| Finnish         |                      |      |
| French (Canada) |                      |      |
| French (France) |                      |      |
| German          |                      |      |
| Hebrew          |                      |      |

## 7

Choose your speaking language, and Save. Choose your captions language, and Save

Выберите язык речи и нажмите кнопку Сохранить. Выберите язык субтитров и нажмите кнопку Сохранить Normally your speaking and caption will be the same. If you prefer to speak in another language but you can read English, then you may want to keep captions in English.

Обычно выбор языка и субтитров будет одинаковым. Если вы предпочитаете говорить на другом языке, но можете читать по-английски, то возможно вы захотите субтитры на английском.

| <               | My caption language | Save         |
|-----------------|---------------------|--------------|
| English         |                     |              |
| Estonian        |                     |              |
| Finnish         |                     |              |
| French (Canada) |                     |              |
| French (France) |                     | $\checkmark$ |
| German          |                     |              |
|                 |                     |              |